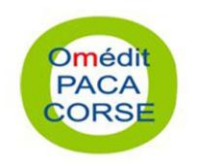

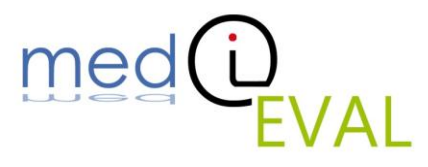

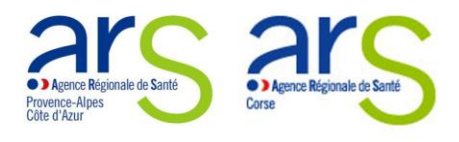

# Tutoriel d'utilisation de l'outil d'importation et de synthèse mediEVAL

Décembre 2012

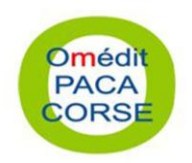

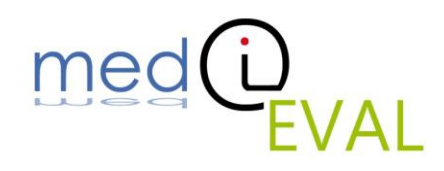

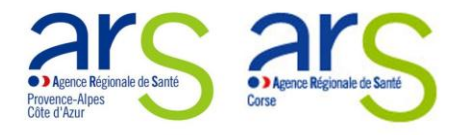

Table des matières

- I- Présentation
- II- La navigation
- III- L'utilisation

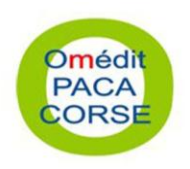

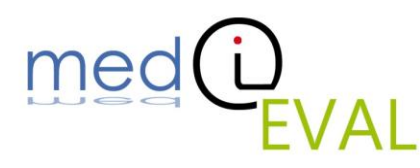

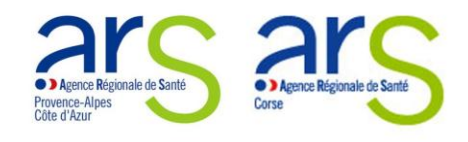

# I- Présentation

L'outil d'importation et de synthèse **mediEVAL** développé se décompose en 2 parties : « Importation » et « Synthèse ».

<u>Attention</u> : Après téléchargement, à l'ouverture du programme **mediEVAL**, une bande jaune peut apparaitre en haut de la fenêtre selon votre version de Microsoft Excel. Cliquer sur « Activer la modification » ou « Activer le contenu » afin de pouvoir utiliser l'outil d'importation et de synthèse.

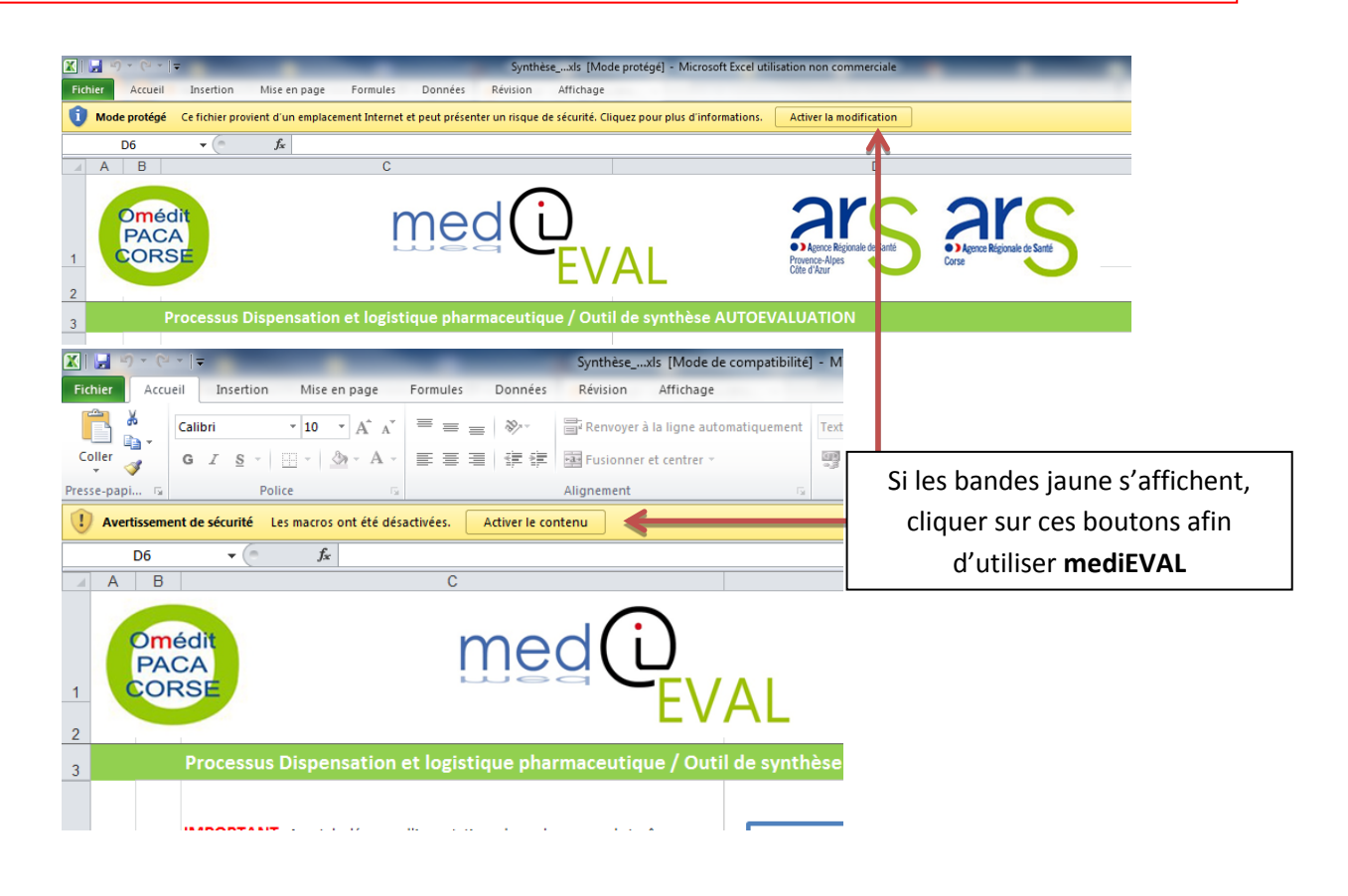

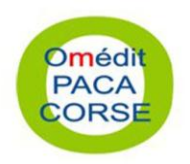

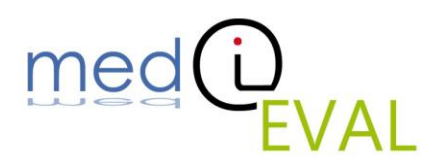

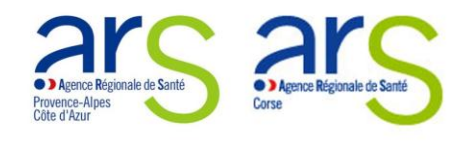

# II- La navigation

La navigation d'un volet à l'autre est possible d'un simple clic au niveau de la barre d'onglets située en bas de page.

| 5    |     | IMPORTANT : Avant de démarrer l'importation, placer dans un seul et même<br>dossier l'ensemble des grilles à analyser ainsi que le programme de "Synthèse" (le<br>tout appartenant au même processus). | Cliquer ici pour démarrer l'importation |   |
|------|-----|----------------------------------------------------------------------------------------------------|-----------------------------------------|---|
| 6    |     | Nom du périmètre de la synthèse (établissement, pôle) :                                                                                                    |                                         |   |
| 7    |     |                                                                                                    |                                         |   |
| 8    |     | Liste des grilles importées                                                                                                    |                                         |   |
| 9    |     | medieval_tutorield'utilisation.docx                                                                                                    |                                         |   |
| 10   |     | Synthèse_GrilleDispensationok.xls                                                                                                    |                                         | _ |
| 11   |     |                                                                                                    |                                         | - |
| 13   |     |                                                                                                    |                                         | - |
| 14   |     |                                                                                                    |                                         |   |
| 15   |     |                                                                                                    |                                         |   |
| 16   |     |                                                                                                    |                                         | _ |
| 1/   |     |                                                                                                    |                                         | - |
| 14 4 | Imp | ortation / Interpétation des résultats / Synther / 😒 /                                                                                                    |                                         |   |
| Drå  |     |                                                                                                    | Barre d'onglets de navigation           |   |

#### III- <u>L'utilisation</u>

## 1/L'importation des données

**IMPORTANT** : Avant de démarrer l'importation, placer dans un seul et même dossier l'ensemble

des grilles à analyser ainsi que le programme de "Synthèse" (le tout appartenant au même processus).

| Bureau       Image: Solution       Synthèse_GrilleDispensation0212 1.xls       29/10/2012 01:18       Feuille Microsoft E       651 Ko         Bureau       Image: Solution       Image: Solution       19/12/2012 01:38       Feuille Microsoft E       651 Ko         Image: Solution       Image: Solution       Image: Solution       19/12/2012 01:38       Feuille Microsoft E       650 Ko         Image: Solution       Image: Solution       Image: Solution       19/12/2012 15:44       Feuille Microsoft E       1471 Ko         Image: Solution       Vicios       Image: Solution       Image: Solution                                                                                                    | 🗧 Favoris              | Nom                                   | Modifié le       | Туре                | Taille   |
|----------------------------------------------------------------------------------------------------|------------------------|---------------------------------------|------------------|---------------------|----------|
| Images       Images                                                                                                    | 🥅 Bureau               | medieval_grilledispensation2012 1.xls | 29/10/2012 01:18 | Feuille Microsoft E | 651 Ko   |
| Implacements récents       Implicements récents       Implicements récents       652 Ko         Dropbox       Implicements récents       Feuille Microsoft E       652 Ko         Implicements récents       Implicements récents       Feuille Microsoft E       652 Ko         Implicements       Implicements       29/10/2012 01:33       Feuille Microsoft E       650 Ko         Implicements       Implicements       29/10/2012 01:31       Feuille Microsoft E       660 Ko         Implicements       Implicements       19/12/2012 15:44       Feuille Microsoft E       1471 Ko         Implicements       Implicements       Implicements       19/12/2012 15:44       Feuille Microsoft E       1471 Ko         Implicements       Implicements       Implicements       Implicements       Implicements       Implicements         Implicements       Implicements       Implicements       Implicements       Implicements       Implicements         Implicements       Implicements       Implicements       Implicements       Implicements       Implicements         Implicements       Implicements       Implicements       Implicements       Implicements       Implicements         Implicements       Implicements       Implicements       Implicements       Implicements                                                                                                    | 🐌 Téléchargements      | medieval_grilledispensation2012 2.xls | 29/10/2012 01:18 | Feuille Microsoft E | 651 Ko   |
| Images       Mage         Images       Mage         Image       Mage         Image       Mage         Image       Magee         Image       Magee         Image       Magee         Image       Magee         Image       Magee         Image       Magee         Image       Magee         Image       Magee         Imagee       Magee         Imagee       Magee         Im                                                                                                    | 📃 Emplacements récents | medieval_grilledispensation2012 3.xls | 29/10/2012 01:47 | Feuille Microsoft E | 652 Ko   |
| <ul> <li>Bibliothèques</li> <li>Bibliothèques</li> <li>Documents</li> <li>Jusques</li> <li>Vidéos</li> <li>Ordinateur</li> <li>OS (C:)</li> <li>DATA (D:)</li> <li>Synthése_Grille Dispensation of Lattice of Control of Control of</li></ul> | 💔 Dropbox              | medieval_grilledispensation2012 4.xls | 29/10/2012 01:38 | Feuille Microsoft E | 651 Ko   |
| <ul> <li>Bibliothèques</li> <li>Synthèse_GrilleDispensationok.xls</li> <li>19/12/2012 15:44</li> <li>Feuille Microsoft E</li> <li>1 471 Ko</li> <li>Images</li> <li>Musique</li> <li>Vidéos</li> <li>Ordinateur</li> <li>OS (C:)</li> <li>DATA (D:)</li> <li>Synth (C:)</li> </ul>                                                                                                    |                        | medieval_grilledispensation2012.xls   | 29/10/2012 01:31 | Feuille Microsoft E | 660 Ko   |
| Images         Images         Images         Vidéos         Cordinateur         Images         Ordinateur         Images         Dara DATA (D:)         Sp/IMMC (E:)                                                                                                    | 詞 Bibliothèques        | Synthèse_GrilleDispensationok.xls     | 19/12/2012 15:44 | Feuille Microsoft E | 1 471 Ko |
| <ul> <li>Images</li> <li>Musique</li> <li>Vidéos</li> <li>Ordinateur</li> <li>△ OS (C:)</li> <li>DATA (D:)</li> <li>SD/MMC (E:)</li> </ul>                                                                                                    | Documents              |                                       |                  |                     |          |
| Musique Vidéos  Ordinateur  DATA (D:)  SV/MMC (E:)                                                                                                    | 📔 Images               |                                       |                  |                     |          |
| Vidéos  Ordinateur  S OS (C:)  DATA (D:)  S S0/MMC (E:)                                                                                                    | 🌙 Musique              |                                       |                  |                     |          |
| Ordinateur     Os (C.)     DATA (D:)     SD/MMC (E:)                                                                                                    | 😸 Vidéos               |                                       |                  |                     |          |
| <ul> <li>SD(C:)</li> <li>DATA (D:)</li> <li>SD/MMC (E:)</li> </ul>                                                                                                    | 🖳 Ordinateur           |                                       |                  |                     |          |
| DATA (D:) SD/MMC (E:)                                                                                                    | 🏜 OS (C:)              |                                       |                  |                     |          |
| SD/MMC (E:)                                                                                                    | DATA (D:)              |                                       |                  |                     |          |
|                                                                                                    | SD/MMC (E:)            |                                       |                  |                     |          |

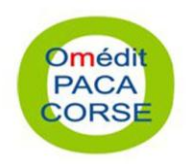

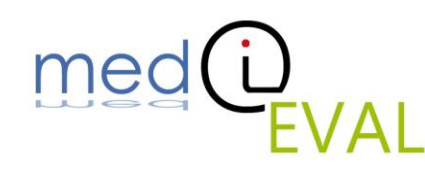

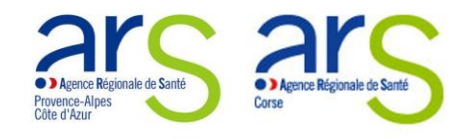

- Ouvrir l'outil Excel
- Se placer dans l'onglet « Importation »
- Saisir le nom du périmètre de la synthèse (établissement, pôle, ...)
- Cliquer sur le bouton « Cliquer ici pour démarrer l'importation »
- L'importation peut prendre quelques minutes. Le programme ouvre, importe les données qu'ils contiennent et ferme successivement tous les fichiers présents dans le dossier. Si une fenêtre d'enregistrement apparait lors du processus d'importation, cliquer sur « Ne pas enregistrer ».

|   |                                                                                                    | EVAL Ares Rejonate & Sates                      |
|---|----------------------------------------------------------------------------------------------------|-------------------------------------------------|
|   | Processus Dispensation et logistique ph                                                                                                    | armaceutique / Outil de synthèse AUTOEVALUATION |
|   | IMPORTANT : Avant de démarrer l'importation, placer<br>dossier l'ensemble des grilles à analyser ainsi que le pro<br>tout appartenant au même processus).<br>Nom du périmètre de la synt |                                                 |
|   | Liste des arilles importées                                                                                                    |                                                 |
|   | Synthèse_GrilleDispensationok.xls                                                                                                    |                                                 |
|   |                                                                                                    |                                                 |
|   |                                                                                                    |                                                 |
|   |                                                                                                    |                                                 |
| _ |                                                                                                    |                                                 |
|   |                                                                                                    |                                                 |

A la fin du processus, l'onglet synthèse s'affiche avec les éléments importés.

## 2/Interprétation des résultats

Le graphique en radar reporte les pourcentages de risques globaux pour chaque phase du processus présents dans le tableau du bas de la page.

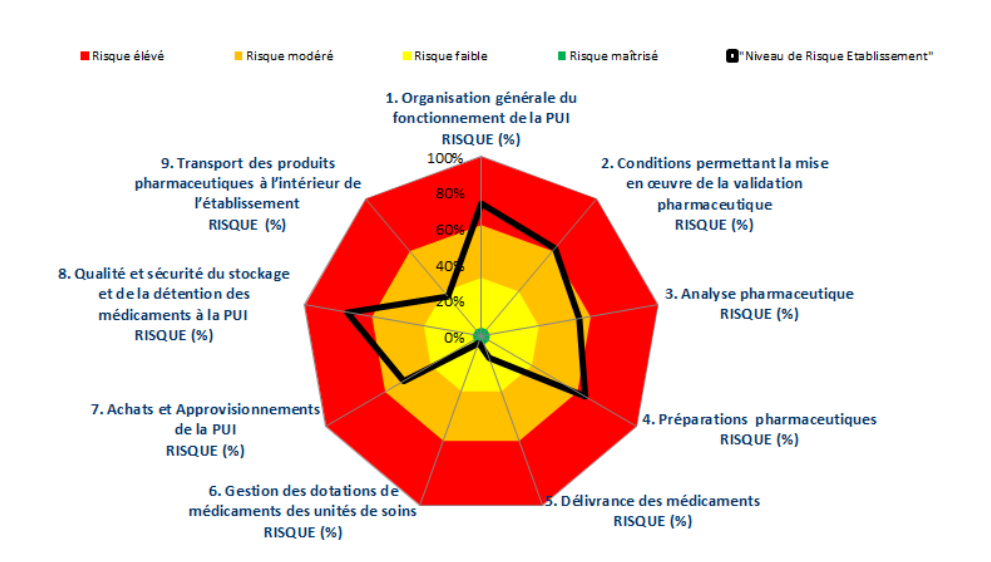

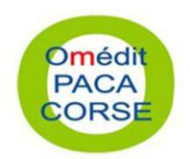

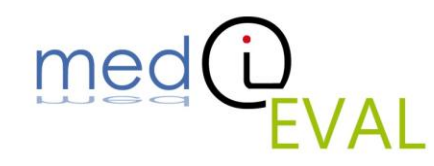

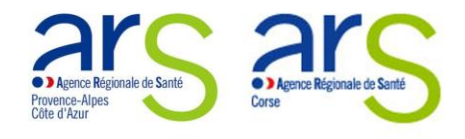

Ce tableau présent en bas de page vous propose de consulter les % de risque de chaque phase en fonction du périmètre (service, pôle,...), ainsi que le détail des réponses pour chaque question de chaque grille importée.

Sur la gauche, vous trouverez également les % de réponses « Oui » à chaque question, pour une vision rapide du contenu de l'ensemble des réponses sur une même ligne.

|       | Resultats d'enquête: nombre d'autoquestionnaige                                                                                                    | Resul    | Rate | obal | Professor | Professor | PHEREAD | PHEREAG |   | _   |                   |
|-------|----------------------------------------------------------------------------------------------------|----------|------|------|-----------|-----------|---------|---------|---|-----|-------------------|
| 1. Or | ganisation générale du fonctionnement de la PUI                                                                                                    | 72%      |      | 74%  | 55%       | 83%       | 74%     |         |   |     | % Risque          |
|       |                                                                                                    | % de OUI | 1    |      |           |           |         |         | - |     |                   |
| 1.1   | Existe-I-il une procédure institutionnelle décrivant les règles de dispensation pour l'intégraité des services ?                                                                               | 75%      |      | Oui  | Oui       | Non       | Oui     |         |   |     |                   |
| 1.2   | La généralisation de la dispensation à délivrance nominative est-elle un objectif d'établissement ?                                                                                            | 75%      |      | Non  | Oui       | Oui       | Oui     |         |   | T   |                   |
| 1.3   | La présence pharmaceutique pendant les horaires d'ouverture de la PUI, est-elle effective, permettant ainsi d'assurer la dispensation de<br>médicaments ?                                      | 0%       |      | Non  | Non       | Non       | Non     |         |   | 1 1 |                   |
| 1.4   | L'établissement a-l-E formalisé forganisation de la délivrance des médicaments en urgence (hors routine) dans l'institution pendant le<br>heures d'ouverture de la PUI ?                       | 25%      |      | Non  | Oui       | Non       | Non     |         |   |     | % de réponses Oui |
| 1.5   | L'établissement a-l-4 formaisé forganisation de la délivrance des médicaments en urgence dans l'institution en dehors des heures<br>d'ouverture de la PUI, 24 heures sur 24 et 7 jours sur 7 ? | 50%      |      | Oui  | Oui       | Non       | Non     |         |   | Ī   |                   |
| 1.6   | Avez-vous une organisation formalisée au regard du secret professionnel ?                                                                                                    | 50%      |      | Oui  | Non       | Non       | Oui     |         |   |     |                   |
| 1.7   | Le personnel pharmaceutique (pharmaciens, préparateurs) est-il sensibilisé ou formé aux risques liés aux erreurs médicamenteuses                                                               | 0%       |      | Non  | Non       | Non       | Non     |         |   |     |                   |
| 1.8   | Participez-vous à des réunions pluridisciplinaires d'analyse des erreurs médicamenteuses ? (vous ou d'autres personnels de l'unité)                                                            | 0%       |      | Non  | Non       | Non       | Non     |         |   | T   |                   |
| 1.9   | Mettez-vous à disposition des patients des informations écrites sur le bon usage du médicament lors de la rétrocession (si la Pl<br>rétrocède) OU pour les patients hospitalisés.              | 0%       |      | Non  | Non       | Non       | Non     |         |   | Ţ   |                   |
| H 4 F | H Importation / Interpétation des résultats Synthèse / 🕲                                                                                                    |          |      |      |           | in dr     |         |         |   | £   |                   |

N'oubliez pas d'enregistrer votre document au format Excel 97-2003 après l'importation afin de conserver les informations traitées ainsi que la synthèse.